# **SONY**®

# リモートコントロール ユニット

### 取扱説明書

### RM-B170

### お買い上げいただきありがとうございます。

▲ 警告
■気製品は安全のための注意事項を守らないと、 火災や人身事故になることがあります。
この取扱説明書には、事故を防ぐための重要な注意事項と製品の
取り扱いかたを示してあります。この取扱説明書をよくお読みのうえ、
製品を安全にお使いください。お読みになったあとは、
いつでも見られるところに必ず保管してください。

© 2012 Sony Corporation

### 安全のために

ソニー製品は安全に充分配慮して設計されています。し かし、電気製品は間違った使い方をすると、火災や感電 などにより死亡や大けがなど人身事故につながることが あり、危険です。

事故を防ぐために次のことを必ずお守りください。

### 安全のための注意事項を守る

4ページの注意事項をよくお読みください。

### 定期点検を実施する

長期間安全に使用していただくために、定期点検を実施 することをおすすめします。点検の内容や費用について は、ソニーのサービス担当者または営業担当者にご相談 ください。

### 故障したら使用を中止する

ソニーのサービス担当者、または営業担当者にご連絡く ださい。

万一、異常が起きたら

### 異常な音、におい、煙が出たら

- 接続ケーブルを抜く。
- ❷ ソニーのサービス担当者、または営業担当者に修理を 依頼する。

炎が出たら

↓ すぐに接続ケーブルを抜き、消火する。

### 警告表示の意味

取扱説明書および製品で は、次のような表示をして います。表示の内容をよく 理解してから本文をお読み ください。

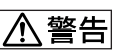

この表示の注意事項を守ら ないと、火災や感電などに より死亡や大けがなど人身 事故につながることがあり ます。

注意を促す記号

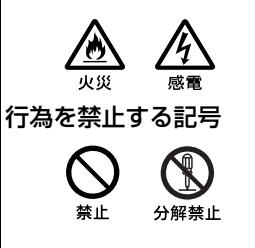

| ▲ 警告                    | 4  |
|-------------------------|----|
| 概要                      | 5  |
| 特長                      | 5  |
| 各部の名称と働き                | 7  |
| 操作パネル                   | 7  |
| コネクターパネル                | 14 |
| カメラのメニュー操作              | 15 |
| RM コンフィギュレーションメニューの設定   | 16 |
| RM コンフィギュレーションメニューに入るには | 16 |
| RM コンフィギュレーションメニューの基本操作 | 17 |
| 基本メニュー                  | 18 |
| 詳細メニュー                  | 20 |
| 仕様                      | 23 |

| ▲警告 🔬          | 下記の注意を守らないと、 <b>火災</b> や <b>感電</b> により<br><i>死亡</i> や <b>大けが</b> につながることがあります。                                            |
|----------------|----------------------------------------------------------------------------------------------------|
| 分解禁止           | <b>外装を外さない、改造しない</b><br>外装を外したり、改造したりすると、感電の原因となりま<br>す。<br>内部の調整や設定および点検を行う必要がある場合は、必<br>ずサービストレーニングを受けた技術者にご依頼くださ<br>い。 |
| 会議会            | 内部に水や異物を入れない<br>水や異物が入ると火災や感電の原因となることがありま<br>す。<br>万一、水や異物が入ったときは、すぐに接続ケーブルを抜<br>いて、ソニーのサービス担当者または営業担当者にご相談<br>ください。      |
| <b>○</b><br>禁止 | 油煙、湯気、湿気、ほこりの多い場所では設置・<br>使用しない<br>上記のような場所で設置・使用すると、火災や感電の原因<br>となります。                                                   |

概要

RM-B170 は、ソニーのスタジオ/中継用 カメラやカムコーダーの調整機能を、手 元で操作するためのリモートコントロー ルユニットです。

カメラ、カムコーダーに直接接続するこ とにより、ポータブルリモコンとして使 用できるほか、CCUに接続して簡易リ モートコントロールパネルとして使用す ることもできます。

専用のケーブルでカメラに直接接続する ことにより、カメラから最大100m 離し て使用できます。

### 特長

本機には以下のような特長があります。

### カメラの基本的オペレーションに適し た操作性

カメラの基本的なオペレーションに必要 な機能を、手元でコントロールすること ができます。

操作ボタンや調整用つまみなどは、機能 や使う頻度に応じてパネル上に配置され ています。

カメラの動作やセットアップに重大な影響を及ぼすボタンの周辺にガードを設け ることで、誤操作を防止しています。

ボタンは暗い場所でも視認性が高い自照 式になっており、点滅や点灯の状態に よって操作状況が分かるようになってい ます。

### MEDIA 制御機能

カメラに接続された記録機やカムコー ダーに入れたメディアを、本機から制御 することができます。ノンリニアメディ アのクリップ操作にも対応しています。

カメラの自動調整機能のコントロール カメラのホワイトバランス、ブラックバ ランスの自動調整を、本機から実行する ことができます。

### カメラの ECS /シャッター機能をコ ントロール

カメラの ECS (Extended Clear Scan) や電子シャッター機能の ON/OFF に加 え、ECS 周波数やシャッタースピードの 調整が可能です。

### スローシャッター機能対応

SLS(Slow Shutter)機能対応のカメラ の蓄積フレーム数の設定が可能です。

### 他のコントロールパネルとのパラレル コントロールが可能

カメラコントロールユニットを介してカ メラに接続した場合は、マスターセット アップユニット MSU-1000/1500 や RCP-1000/1500 シリーズなど、他のリモート コントロールパネルとの併用も可能にな ります。

### カスタマイズ機能

運用形態や機能の使用頻度に応じてさま ざまな設定ができます。

アサイナブルボタン
 機能を任意に割り当てることができるア
 サイナブルボタンを2つ搭載しています。

### ・操作音、コール音

必要に応じて消音したり、音量を調整で きます。

### インジケーターの明るさ

使用環境に合わせて、インジケーターの 明るさを調整できます。高輝度タイプの LEDを採用し、従来機種に比べて、屋外 使用時の視認性を向上しています。

## 各部の名称と働き

操作パネル

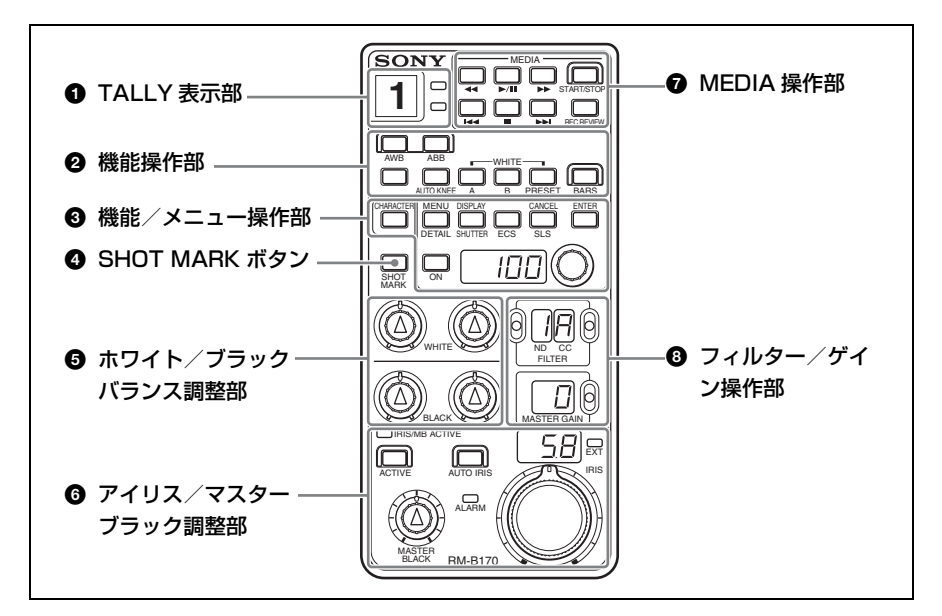

### ご注意

接続されているカメラによっては、一部 操作できない機能があります。 詳しくは、ソニーのサービス担当者また は営業担当者にお問い合わせください。

### ● TALLY 表示部

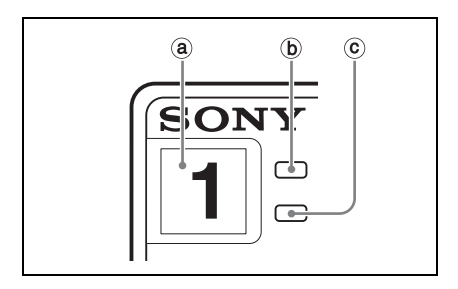

③カメラナンバー 付属のナンバープレートを取り付けることができます。

- **しッド(R) タリーランプ** カメラにレッドタリー信号が供給される と赤で点灯します。
- ⑥ グリーン(G)タリーランプ
   カメラにグリーンタリー信号が供給されると緑で点灯します。

### 2 機能操作部

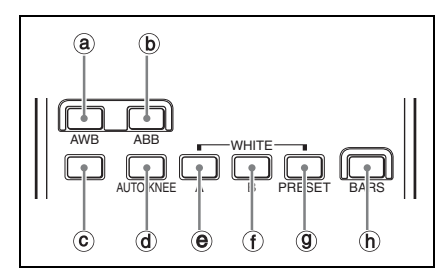

## @ AWB(ホワイトバランス自動調整) ボタン

オートホワイトバランス起動ボタンで す。実行中はボタンが点灯し、調整が完 了すると消灯します。

実行中にもう一度このボタンを押すと、 自動調整を中止し、ボタンが点滅しま す。もう一度押すと消灯します。

### ご注意

- プリセットモード時は、WHITE つま みによるホワイトバランスの手動調整 やAWBボタンによる自動調整はでき ません。
- WHITE つまみが絶対値モードに設定 されているときは、メモリーA、B、 およびAWBボタンは機能しません。

### 

オートブラックバランス起動ボタンで す。実行中はボタンが点灯し、調整が完 了すると消灯します。 実行中にもう一度このボタンを押すと、 自動調整を中止し、ボタンが点滅しま す。もう一度押すと消灯します。

### ご注意

BLACK つまみが絶対値モードに設定さ れているときは、ABB ボタンによるブ ラックバランスの自動調整はできませ ん。

### ⓒ アサイナブル 1 ボタン

機能を割り当てることができます。

◆ アサイナブルボタンへの機能の割り当てについては、「RM コンフィギュレーションメニューの設定」の「基本メニュー」(18ページ)をご覧ください。

### d AUTO KNEE(オートニー)ボタン

オートニー機能を ON / OFF します。

### ● A (A メモリー)ボタン

押して点灯させると、ホワイトバランス がカメラの A メモリーに保存されている 値になります (A メモリーモード)。 もう一度押すと消灯し、A メモリーが解 除されます。

#### ① B (B メモリー) ボタン

押して点灯させると、ホワイトバランス がカメラの B メモリーに保存されている 値になります(B メモリーモード)。 もう一度押すと消灯し、B メモリーモー ドが解除されます。

#### ③ PRESET (プリセット) ボタン

押して点灯させると、ホワイトバランス がカメラのプリセット値になります(プ リセットモード)。 もう一度押すと消灯し、プリセットモー ドが解除されます。 **(b) BARS(カラーバー信号出力)ボタン** 押して点灯させると、カメラのカラー バー信号発生器が作動し、対応する信号 が出力されます。

### ご注意

BARS ボタンが点灯しているときは、 BARS ボタンの機能が優先されます。テ スト信号を出力させたいときは、BARS ボタンを押して消灯させてください。

### ❸ 機能/メニュー操作部

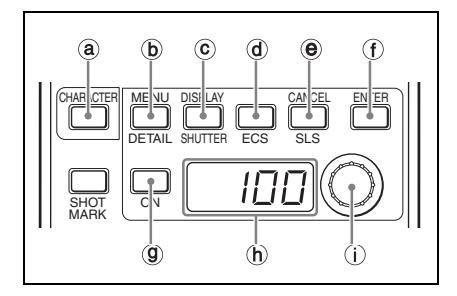

### 

ボタンが消灯時は、RM 機能操作モード になります。

ボタンを押して点灯させるとカメラメ ニューモードとなり、ビューファイン ダーやモニター端子からの出力映像に表 示されるカメラのメニューを操作できま す。

## DETAIL (ディテール) / MENU (メニュー) ボタン

RM 機能操作モードでは、押して点灯さ せるとディテール機能が選択され、調整 値表示部に現在設定されているディテー ルレベルが表示されます。調整つまみ (ロータリーエンコーダー)でディテー ルレベルを調整することができます。 カメラメニューモードでは、押して点灯 させると、MONITOR 端子に接続したモ ニターにカメラメニューが表示されま す。

### © SHUTTER (シャッター) /

**DISPLAY (ディスプレイ) ボタン** RM 機能操作モードでは、押して点灯さ せるとシャッター機能が選択され、調整 値表示部に現在設定されているシャッ タースピードが表示されます。調整つま み (ロータリーエンコーダー) でシャッ タースピードを調整することができま す。

カメラメニューモードでは、押して点灯 させると、カメラのキャラクター表示機 能を ON にします。

### @ ECS (エクステンデッドクリアス キャン)ボタン

RM 機能操作モードでは、押して点灯さ せると ECS 機能が選択され、調整値表 示部に現在設定されている ECS 周波数 が表示されます。調整つまみ(ロータ リーエンコーダー)で ECS 周波数を調 整することができます。

### ご注意

ECS 周波数が5桁以上の場合は、指数表 示されます。 例:12000 Hz → 1.2E4

## SLS (スローシャッター) / CANCEL ボタン

RM 機能操作モードでは、押して点灯さ せると SLS 機能が選択され、調整値表示 部に現在設定されている蓄積フレーム数 が表示されます。調整つまみ(ロータ リーエンコーダー)で蓄積フレーム数を 調整することができます。 カメラメニューモードでは、設定値の取 り消しを行います。

⑦アサイナブル2/ENTERボタン RM機能操作モードでは、押して点灯させるとアサイナブルボタンとして割り当てた機能が選択され、調整値表示部に現在設定されている値が表示されます。調整つまみ(ロータリーエンコーダー)で設定値を調整することができます。 カメラメニューモードでは、設定値の確定を行います。

◆ アサイナブルボタンへの機能の割り当てについては、「RM コンフィギュレーションメニューの設定」の「基本メニュー」(18ページ)をご覧ください。

### ⑨ ON (オン) ボタン

RM 機能操作モードでは、DETAIL ボタ ン、SHUTTER ボタン、ECS ボタン、 SLS ボタン、アサイナブル2ボタンで選 択されている(ボタンが点灯している) 機能を ON/OFF します。 RM コンフィギュレーションメニュー モードでは、ブザー音量調整時に押して 音量を確認することができます。

#### ① 調整値表示部

RM 機能操作モードでは、選択されてい る機能の調整値を表示します。 RM コンフィギュレーションメニュー モードでは、選択されている項目の設定 値を表示します。

### ご注意

RM 機能操作モードのとき、接続されて いるカメラによっては、調整値表示部に 表示される調整値がカメラ側の表示と一 致しない機能があります。

### 調整つまみ(ロータリーエンコー ダー)

RM 機能操作モードでは、選択されてい る機能の調整を行います。 カメラメニューモードでは、メニューの 選択や設定変更を行います。 RM コンフィギュレーションメニュー モードでは、選択されている項目の設定 を行います。

## SHOT MARK (ショットマーク) ボタン

記録中または再生中に押すと、ショット マーク1を記録します。

### ⑤ ホワイト/ブラックバランス調整 部

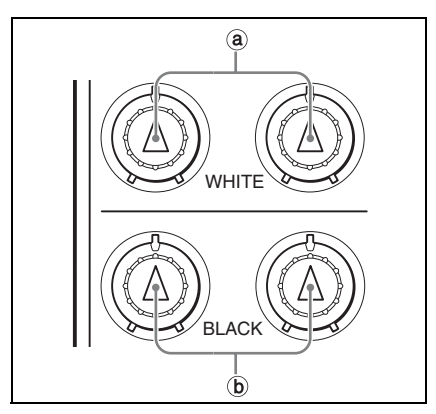

## ⑧ WHITE(ホワイトバランス調整)つ まみ

ホワイトバランス手動調整用のつまみで す。左が R 信号、右が B 信号を調整し ます。

工場出荷時は、相対値モードで調整する ように設定されていますが、RM コン フィギュレーションメニューで絶対値 モードでの調整に変更することもできま す。

◆ 詳しくは、「RM コンフィギュレーションメニューの設定」の「詳細メニュー」(20ページ)をご覧ください。

### ⑥ BLACK (ブラックバランス調整) つ まみ

ブラックバランス手動調整用のつまみで す。左がR信号、右がB信号を調整し ます。

工場出荷時は、相対値モードで調整する ように設定されていますが、RM コン フィギュレーションメニューで絶対値 モードでの調整に変更することもできま す。

◆ 詳しくは、「RM コンフィギュレーションメニューの設定」の「詳細メニュー」(20ページ)をご覧ください。

## アイリス/マスターブラック調整 部

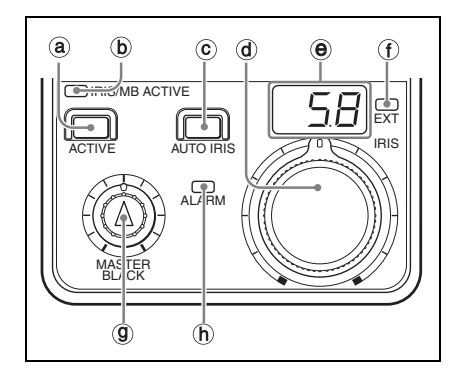

ACTIVE (パネルアクティブ)ボタン
 本機に接続したカメラシステムに対する
 コントロール権限を選択します。
 工場出荷時は、ボタンを押すごとに、
 FULLモード、PARTモード、LOCK
 モードが切り換わるように設定されています。

FULL モード:本機のすべてのコント ロール機能が有効です(パネルアクティ ブ状態)。このボタンと IRIS/MB ACTIVE インジケーターの両方が点灯し ます。

**PART モード**: アイリス/マスターブ ラック調整部のコントロールのみ有効で す (アイリス/マスターブラックアク ティブ状態)。このボタンは消灯し、 IRIS/MB ACTIVE インジケーターのみ が点灯します。

LOCK モード:本機のすべてのコント ロール機能が無効になります(ロック状態)。このボタンと IRIS/MB ACTIVE インジケーターの両方が消灯します。

RM コンフィギュレーションメニューで FULL と LOCK モードのみを切り換える ように変更することもできます。

◆ 詳しくは、「RM コンフィギュレーションメニューの設定」の「詳細メニュー」(20ページ)をご覧ください。

### IRIS/MB ACTIVE (アイリス/マス ターブラックアクティブ) インジケー ター

ACTIVE ボタンでコントロール権限が FULL または PART モードに設定され ていると点灯します。このインジケー ターが点灯しているときは、本機で絞り とマスターブラックの調整ができます。

### © AUTO IRIS(自動絞り)ボタン

押して点灯させると、レンズの絞りが入 力光に応じて自動的に調整されます。 もう一度押すと消灯し、絞りの手動調整 が可能になります。 ③ IRIS (アイリス調整) つまみ AUTO IRIS ボタンが消灯時は、レンズ の絞りを手動調整します。 AUTO IRIS ボタンが点灯時は、絞りの 自動調整の基準値を微調整できます。 工場出荷時は、絶対値モードで調整する ように設定されていますが、RM コン フィギュレーションメニューで相対値 モードでの調整に変更することもできま す。

◆ 詳しくは、「RM コンフィギュレーションメニューの設定」の「詳細メニュー」(20ページ)をご覧ください。

### IRIS (アイリス)表示部

絞りの設定値をFナンバーで表示しま す。レンズをクローズすると「CLS」が 表示されます。

### ご注意

接続されているカメラによっては、IRIS 表示部に表示される設定値がカメラ側の 表示と一致しない場合があります。

① EXT(エクステンダー)インジケー ター

レンズエクステンダーを使用していると きに点灯します。

RM コンフィギュレーションメニュー で、デジタルエクステンダー機能がオン になったときに点灯させることもできま す。

◆ 詳しくは、「RM コンフィギュレーションメニューの設定」の「詳細メニュー」(20ページ)をご覧ください。

⑨ MASTER BLACK (マスターブラック調整) つまみ

マスターブラックの手動調整を行いま す。

工場出荷時は、絶対値モードで調整する ように設定されていますが、RM コン フィギュレーションメニューで相対値 モードでの調整に変更することもできま す。

◆ 詳しくは、「RM コンフィギュレーションメニューの設定」の「詳細メニュー」(20ページ)をご覧ください。

**⑥ ALARM (アラーム) インジケーター** システムに異常が発生し、カメラヘッド や CCU で自己診断機能が動作すると、 赤く点滅・点灯します。

### MEDIA (メディア)操作部

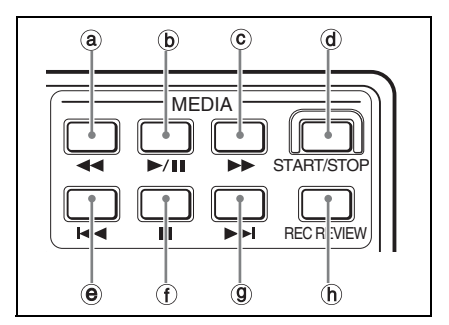

## ⑧ ◄< (巻き戻し) ボタン</li> 押して点灯させると、巻き戻しが始まり

新して点れらせると、色さ戻しが知より ます。

● ▶/Ⅱ(再生/一時停止)ボタン 押して点灯させると再生、もう一度押し て点滅させると一時停止となります。

◎ ▶▶ (早送り)ボタン 押して点灯させると、早送りが始まります。

### ③ START/STOP (記録スタート/ス トップ)ボタン

押して点灯させると、記録が始まりま す。もう一度押して消灯させると記録が 停止します。

● I◀< (逆方向クリップジャンプ) ボタン</li>

現在のクリップの先頭にジャンプしま す。◀◀ ボタンと同時に押すと、最初に 記録されたクリップの先頭画にジャンプ します。

① ■ (停止) ボタン

再生、早送り、巻き戻しを停止します。

⑨ ▶► (順方向クリップジャンプ)ボタン

次のクリップの先頭にジャンプします。 ▶▶ ボタンと同時に押すと、最後に記録 されたクリップの最終画にジャンプしま す。

h REC REVIEW (記録レビュー) ボタ
 ン

押して点灯させると、記録レビューを実 行します。

#### ご注意

- START/STOP ボタン点灯中は、 MEDIA 操作部の他のボタンは機能し ません。START/STOP ボタンを押し て記録モードを解除してから、希望の ボタンを押してください。
- カメラと記録機の組み合わせによって は、MEDIA 制御が一部できない場合 もあります。詳しくは、ソニーのサー ビス担当者または営業担当者にお問い 合わせください。

### ⑧ フィルター / ゲイン操作部

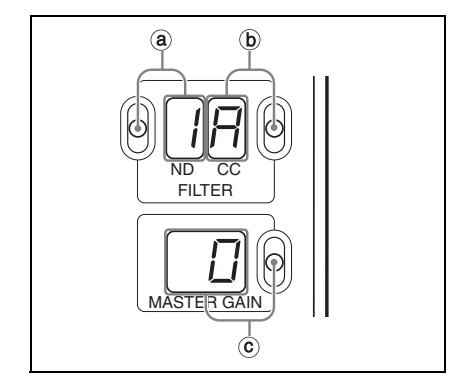

ⓐ ND フィルター選択スイッチと表示部

ND フィルターを選択します。 スイッチを押し上げると ND フィルター を順送りします。押し下げると ND フィ ルターを逆送りします。 ND フィルター表示部には、現在選択さ れている ND フィルターが表示されま す。

### ご注意

ND フィルターサーボを搭載していない か、または ND フィルター自体がないカ メラの場合は操作できません。

⑥ CC(色温度変換)フィルター選択ス イッチと表示部

CC フィルターを選択します。 スイッチを押し上げると CC フィルター を順送りします。押し下げると CC フィ ルターを逆送りします。 CC フィルター表示部には、現在選択さ れている CC フィルターが表示されま す。

#### ご注意

CC フィルターサーボを搭載していない か、または CC フィルター自体がないカ メラの場合は操作できません。

### © MASTER GAIN (マスターゲイン選 択) / 項目選択スイッチと表示部

RM 機能操作モードでは、マスターゲイ ンの値を選択します。スイッチを押し上 げると数値は大きくなり、押し下げると 数値は小さくなります。MASTER GAIN 表示部には、現在選択されているマス ターゲインの値が表示されます。 RM コンフィギュレーションメニュー モードでは、このスイッチで項目の選択 を行います。MASTER GAIN 表示部に は、現在選択されている項目が表示され ます。 コネクターパネル

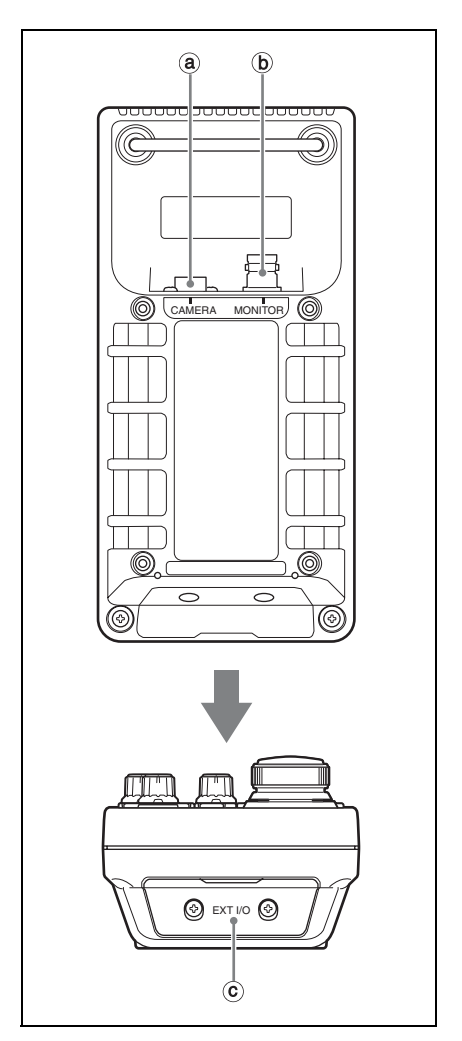

⑧ CAMERA (カメラ)端子(8ピン) 付属のリモートコントロールケーブルで カメラに接続します。

**D MONITOR (モニター) 端子 (BNC)** カメラからのアナログビデオ信号をモニ ターするためのカラーモニターを接続し ます。

### ご注意

- カメラから信号をモニターする場合 は、付属の専用リモートコントロール ケーブルをご使用ください。
- 付属品以外の長さのリモートコント ロールケーブルをお使いになりたい場 合は、ソニーのサービス担当者または 営業担当者にお問い合わせください。
- リモートケーブル CCA-5 (別売)を使用した場合は、カメラからの信号をモニターできません。
- ⑥ EXT I/O(外部入出力)端子(D-sub 9 ピン)

ネジを2本外すと、蓋の中に拡張用のコ ネクターがあります。

◆ コネクターの使用方法に関しては、ソニーの サービス担当者または営業担当者にお問い合 わせください。

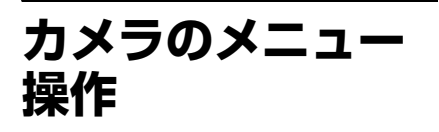

RM-B170 は、接続カメラのメニュー操作 に対応しています。 カメラのメニュー操作には、機能/メ ニュー操作部を使用します。

### 操作手順

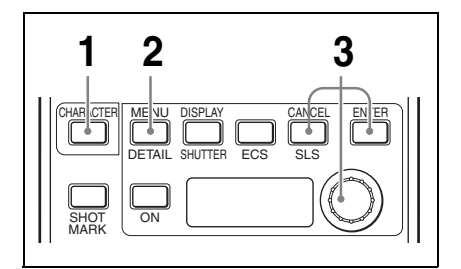

1 CHARACTER ボタンを押して点灯 させる。

機能/メニュー操作部はカメラメ ニューモードになります。

**2** MENU ボタンを押して点灯させる。

MONITOR 端子から出力される映像 に、カメラのメニューが表示されま す。

### ご注意

MONITOR 端子からの出力映像にメ ニューを表示させるには、接続カメ ラ側の設定が必要な場合がありま す。詳しくは接続カメラの取扱説明 書をご覧ください。

- ENTER ボタン、CANCEL ボタン、 調整つまみを使ってメニュー操作を 行う。
  - ◆ メニューの操作方法については、接続カ メラの取扱説明書をご覧ください。

### ご注意

接続されているカメラによっては、調整 値表示部に表示される調整値がカメラ側 の表示と一致しない機能があります。

#### メニュー表示を消すには

点灯している MENU ボタンを押して消 灯させます。

### カメラメニューモードから抜けるには

点灯している CHARACTER ボタンを押 して消灯させます。

## RM コンフィギュ レーションメ ニューの設定

RM-B170では、RM コンフィギュレー ションメニューで調整部の機能などを選 択・設定したり、各種情報を表示させる ことができます。 RM コンフィギュレーションメニューに は、「基本メニュー」および「詳細メ ニュー」があり、いずれかを選択して、 それぞれ選択・設定を行います。 メニュー操作には、機能/メニュー操作 部とフィルター/ゲイン操作部の項目選 択(MASTER GAIN) スイッチを使用し

- ます。
- ◆ それぞれのメニュー項目については、18ページ以降の表を参照してください。

### RM コンフィギュレーショ ンメニューに入るには

### 基本メニューを操作するときは

CHARACTER ボタンを押しながら ENTER ボタンを押す。 CHARACTER ボタンが点滅し、RM コ ンフィギュレーションメニューモード (基本メニュー) に入ります。

### 詳細メニューを操作するときは

CHARACTER ボタンを押しながら RM-B170 の電源を入れる。(RM-B170 をカメ ラに接続した状態でカメラ側の電源を入 れる、またはカメラ側の電源を入れた状 態で RM-B170 にリモートコントロール ケーブルを接続する。) CHARACTER ボタンが点滅し、RM コ ンフィギュレーションメニューモード (詳細メニュー) に入ります。

### RM コンフィギュレーショ ンメニューの基本操作

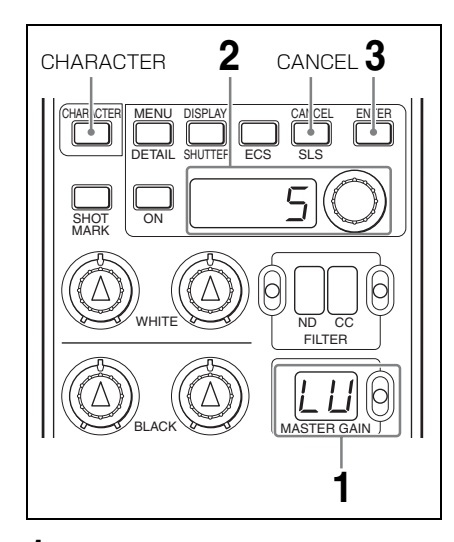

- 項目選択(MASTER GAIN)スイッ チを押し上げて(または押し下げ て)、MASTER GAIN 表示部に希望 の項目を表示させる。
- 調整つまみ(ロータリーエンコー ダー)を回して、調整値表示部の設 定値を変更する。

設定値が数字の場合、調整つまみを 右へ回すと数値が大きくなり、左へ 回すと数値が小さくなります。 速く回すと数値が早く変化し、ゆっ くり回すと微調整ができます。 **3** ENTER ボタンを押して、設定値を 確定する。

> ENTER ボタンを押す前に CANCEL ボタンを押すと、設定値は変更前の 値に戻ります。 ENTER ボタンを押す前に項目選択 スイッチを操作すると、設定値は変 更前の値に戻り、設定項目が切り換 わります。

#### 続けて設定を変更するには

手順1~3を繰り返します。

### メニューモードから抜けるには

点滅している CHARACTER ボタンを押 します。

### 設定値を工場出荷値に戻すには

項目選択スイッチを押して戻したい設定 項目を選択し、CANCELボタンを2秒 以上押すと、工場出荷値に戻ります。そ の後、ENTERボタンを押して、設定値 を確定します。

### 基本メニュー

(設定値の□囲みは、工場出荷値です。)

| 項目                           | 項目表示      | 設定値                | 機能                                              |
|------------------------------|-----------|--------------------|-------------------------------------------------|
|                              | (MASTER   | (調整値               |                                                 |
|                              | GAIN 表示部) | 表示部)               |                                                 |
| インジケーター                      | LU        | $1 \sim 5 \sim 10$ | インジケーターの明るさを設定します。                              |
| 輝度                           |           |                    | 数字を大きくすると明るくなり、小さくする                            |
|                              |           |                    | と暗くなります。                                        |
| ブザー (クリック)<br><sup> 立旦</sup> | b1        | $0 \sim 5 \sim 10$ | 操作音の音量(クリック音量)を設定しま<br>オ                        |
| 日里                           |           |                    | り。<br>粉字を十きノオスと辛号が十きノたり、小さ                      |
|                              |           |                    | 数子を八さくりると目里が八さくなり、小さ<br>イオスと辛島が小さくたります          |
|                              |           |                    | くりると日重ルバビくなりより。<br>0を選択すると OFF にたります            |
|                              |           |                    | のを選択するとOFFになりより。<br>設定時 ON ボタンを畑すと音量を確認でき       |
|                              |           |                    | 成定時、ON ホッショナチョン日重と確認くさます。                       |
| ブザー (CALL)                   | b2        | $0 \sim 5 \sim 10$ | CALL 音量を設定します。                                  |
| <b>音</b> 量                   |           |                    | 数字を大きくすると音量が大きくなり、小さ                            |
|                              |           |                    | くすると音量が小さくなります。                                 |
|                              |           |                    | 0を選択すると OFF になります。                              |
|                              |           |                    | 設定時、ON ボタンを押すと音量を確認でき                           |
|                              |           |                    | ます。                                             |
| ASSIGNABLE 1 a)              | A1        | $0 \sim 9$         | アサイナブル1ボタンに機能を割り当てま                             |
|                              |           |                    | す。                                              |
|                              |           |                    | 0:NO ASSIGN(未割当)                                |
|                              |           |                    | 1:STANDARD(標準のペイントデータ<br>を呼び出す機能) <sup>b)</sup> |
|                              |           |                    | 2:CALL(コールボタン機能)                                |
|                              |           |                    | 3:TEST(テスト信号切り換え)                               |
|                              |           |                    | 4:ATW(自動追尾ホワイトバランス機                             |
|                              |           |                    |                                                 |
|                              |           |                    | 5:5600K(電気フィルター (5600K) 切り<br>換え)               |
|                              |           |                    | 6:FREEZE MIX(フリーズミックス表示                         |
|                              |           |                    | 切り換え)                                           |
|                              |           |                    | 7:SHOT MARK 2(ショットマーク 2 の                       |
|                              |           |                    | 設定)                                             |
|                              |           |                    | 8:D.EXT (x2)(デジタルエクステンダー                        |
|                              |           |                    | (2倍)切り換え)                                       |
|                              |           |                    | 9:D.EXT (x3)(デジタルエクステンダー                        |
|                              |           |                    | (3 倍) 切り換え)                                     |

| 項目                         | 項目表示<br>(MASTER<br>GAIN 表示部 ) | 設定値<br>(調整値<br>表示部) | 機能                                                                                                    |
|----------------------------|-------------------------------|---------------------|----------------------------------------------------------------------------------------------------|
| ASSIGNABLE 2 <sup>a)</sup> | A2                            | 0~9                 | <ul> <li>アサイナブル 2 ボタンに機能を割り当てます。</li> <li>0: NO ASSIGN (未割当)</li> <li>1: MW GAIN (マスターホワイトゲインの調整)</li> <li>2: KNEE (マスターニーポイントの ON/OFF および調整)</li> <li>3: M GAMMA (マスターガンマの ON/OFF および調整)</li> <li>4: BLACK GAMMA (マスターブラックガンマの調整)</li> <li>5: MASTER FLARE (マスターフレアのON/OFF および調整)</li> <li>6: SATURATION (サチュレーションのON/OFF および調整)</li> <li>7: S&amp;Q (スロー&amp;クイックモーション機能の ON/OFF および撮影時の記録フレームレートの選択)</li> <li>8: ZOOM (焦点距離調整のリモート/ローカル切換および調整)</li> <li>9: FOCUS (フォーカス調整)</li> </ul> |

a) ・アサイナブルボタンに機能を割り当てた際は、誤操作を防ぐため、付属の機能表示ラベルを貼ってご 使用ください。

アサイナブルボタンへ割り当てる機能を変更する場合は、現在割り当てられている機能がカメラにどのように反映されているか(機能の ON/OFF や調整状態)を確認し、意図した状態になっていることを確かめてください。割り当て変更後は、リモコン側からもカメラ側からも元の機能の設定状態を変更できなくなる場合があります。

b) アサイナブル1ボタンを1秒以上押すと実行されます。

### 詳細メニュー

(設定値の□囲みは、工場出荷値です。)

| 項目            | 項目表示      | 設定値      | 機能                        |
|---------------|-----------|----------|---------------------------|
|               | (MASTER   | (調整値     |                           |
|               | GAIN 表示部) | 表示部)     |                           |
| WHITE VR CTRL | 1         | REL, AbS | WHITE つまみの調整モードを選択します。    |
|               |           |          | REL :相対値モード               |
|               |           |          | AbS :絶対値モード               |
| WHITE VR      | 2         | 1, 2, 4  | 相対値モード時の WHITE つまみの可変量を   |
| SCALE         |           |          | 設定します。                    |
|               |           |          | 1:1/1                     |
|               |           |          | 2:1/2                     |
|               |           |          | 4:1/4                     |
| BLACK VR CTRL | 3         | REL, AbS | BLACK つまみの調整モードを選択します。    |
|               |           |          | REL:相対値モード                |
|               |           |          | AbS :絶対値モード               |
| BLACK VR      | 4         | 1, 2, 4  | 相対値モード時の BLACK つまみの可変量を   |
| SCALE         |           |          | 設定します。                    |
|               |           |          | 1:1/1                     |
|               |           |          | 2:1/2                     |
|               |           |          | 4:1/4                     |
| MASTER BLACK  | 5         | REL, AbS | MASTER BLACK つまみの調整モードを選  |
| VR CTRL       |           |          | 択します。                     |
|               |           |          | REL :相対値モード               |
|               |           |          | AbS :絶対値モード               |
| MASTER BLACK  | 6         | 1,2,4    | 相対値モード時の MASTER BLACK つまみ |
| VR SCALE      |           |          | の可変量を設定します。               |
|               |           |          | 1:1/1                     |
|               |           |          | 2:1/2                     |
|               |           |          | 4:1/4                     |
| IRIS VR CTRL  | 7         | REL, AbS | IRIS つまみの調整モードを選択します。     |
|               |           |          | REL:相対値モード                |
|               |           |          | AbS:絶対値モード                |
| IRIS VR SCALE | 8         | 1,2,4    | 相対値モード時の IRIS つまみの可変量を設   |
|               |           |          | 定します。                     |
|               |           |          | 1:1/1                     |
|               |           |          | 2:1/2                     |
|               |           |          | 4:1/4                     |

| 項目            | 項目表示      | 設定値             | 機能                          |
|---------------|-----------|-----------------|-----------------------------|
|               | (MASTER   | (調整値            |                             |
|               | GAIN 表示部) | 表示部 )           |                             |
| IRIS AUTO     | 9         | OFF, On         | 絶対値モード時、IRIS つまみの可変範囲の      |
| RANGE         |           |                 | 最小値と最大値をレンズファイルデータによ        |
|               |           |                 | り自動設定するかどうかを設定します。          |
|               |           |                 | OFF:詳細メニューの IRIS MIN と IRIS |
|               |           |                 | MAX 項目で設定した値でアイリス           |
|               |           |                 | を制御する。                      |
|               |           |                 | On: カメラ側のレンズファイル情報に         |
|               |           |                 | 応じて自動的にアイリスを制御す             |
|               |           |                 | る。(ただし、自動識別対応のカメ            |
|               |           |                 | ラのみ有効)                      |
| IRIS MIN      | 10        | CLS,            | 絶対値モード時の IRIS つまみの可変範囲の     |
|               |           | $22.9 \sim 1.0$ | 最少値(F)を設定します。               |
|               |           |                 | CLS : クローズ                  |
| IRIS MAX      | 11        | CLS,            | 絶対値モード時の IRIS つまみの可変範囲の     |
|               |           | $22.9 \sim 1.4$ | 最大値 (F) を設定します。             |
|               |           | $\sim 1.0$      | CLS : クローズ                  |
| ACTIVE MODE   | 12        | 2,3             | ACTIVE ボタンの制御モードを設定します。     |
|               |           |                 | 2:ACTIVE ボタンを押すごとに FULL     |
|               |           |                 | と LOCK が交互に切り換わる。           |
|               |           |                 | 3:ACTIVE ボタンを押すごとに FULL、    |
|               |           |                 | PART, LOCK、FULL、・・・の順に切     |
|               |           |                 | り換わる。                       |
| EXT INDICATOR | 13        | L, Ld           | EXT インジケーターの点灯条件を設定しま       |
| MODE          |           |                 | す。                          |
|               |           |                 | L: レンズエクステンダーに連動する。         |
|               |           |                 | Ld:レンズエクステンダーまたはカメラの        |
|               |           |                 | デジタルエクステンダーに連動する。           |
| SHUTTER       | 14        | F, A            | シャッターの表示モードを設定します。          |
|               |           |                 | F: フレームレート表示                |
|               |           |                 | A:角速度表示                     |
| ZOOM          | 15        | PEr , dIS       | ズームポジションの表示モードを設定しま         |
|               |           |                 | す。                          |
|               |           |                 | PEr:パーセント表示                 |
|               |           |                 | dIS:距離表示                    |
| FOCUS         | 16        | PEr, dIS        | フォーカスポジションの表示モードを設定し        |
|               |           |                 | ます。                         |
|               |           |                 | PEr:パーセント表示                 |
|               |           |                 | dIS:距離表示                    |

| 項目      | 項目表示<br>(MASTER<br>GAIN 表示部) | 設定値<br>(調整値<br>表示部) | 機能                                                                                                    |
|---------|------------------------------|---------------------|----------------------------------------------------------------------------------------------------|
| VERSION | VS                           | 表示のみ                | ソフトウェアのバージョンを表示します。                                                                                                    |
| CLEAR   | CL                           | no, yES             | RM コンフィギュレーションメニューで設定<br>された設定値を、初期(工場出荷)状態に戻<br>します。<br>1 設定値で yES を選択し、ENTER ボタンを<br>押す。<br>調整値表示部に yES が点減します。<br>2 再度 ENTER ボタンを押す。<br>設定値が初期状態にクリアされます。<br>手順2の実行前に CANCEL ボタンを押す<br>と、処理を中止することができます。 |

## 仕様

### 一般 電源

| 電源      | DC 10.5 V $\sim$ 30.0 V |
|---------|-------------------------|
|         | (カメラから供給)               |
| 消費電力    | 3 W                     |
| 最大ケーブル長 | 100 m                   |
| 使用温度    | $-$ 20 °C $\sim+$ 45 °C |
| 保存温度    | $-$ 20 °C $\sim+$ 60 °C |

質量

約 470 g

### 入出力

| CAMERA  | 8ピンマルチコネク     |
|---------|---------------|
|         | ター (1)        |
| MONITOR | BNC (1)       |
| EXT I/O | D-sub 9 ピン(1) |
|         |               |

外形寸法

(単位:mm)

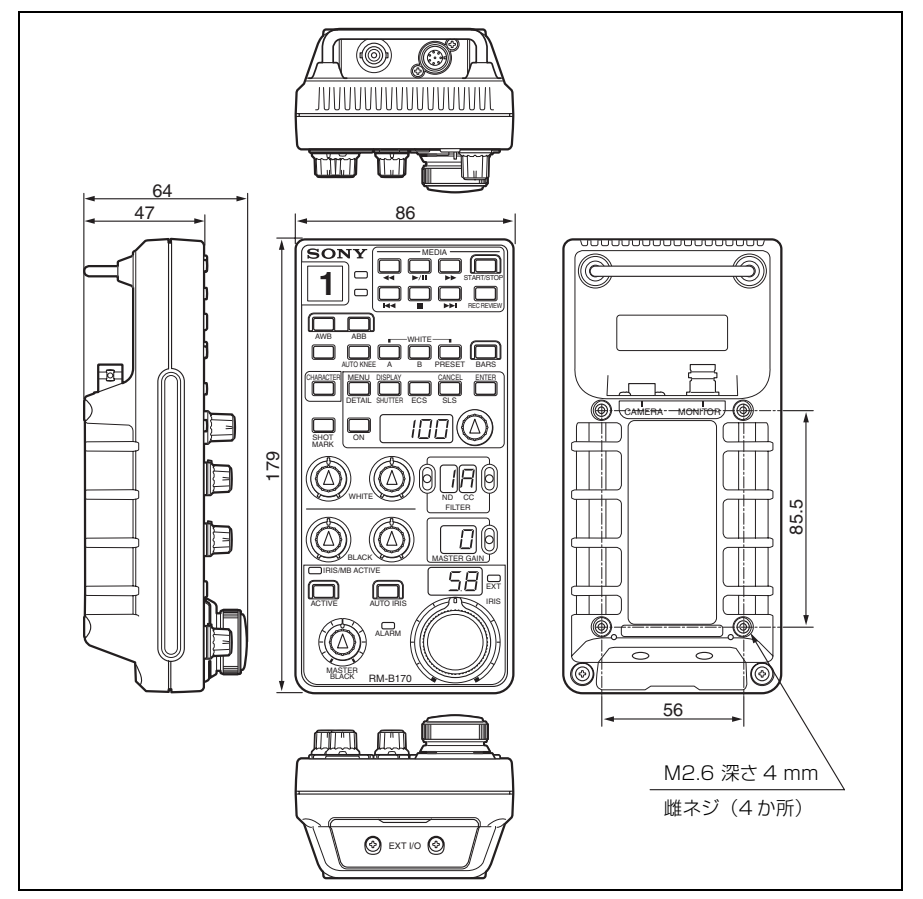

### 付属品

ナンバープレート(1)
 機能表示ラベル(1)
 専用リモートコントロールケーブル(10m)(1)
 取扱説明書(1)
 CD-ROM(取扱説明書)(1)
 保証書(1)

### 別売品

CCA-5-3 リモートケーブル (3 m) CCA-5-10 リモートケーブル (10 m) CCA-5-30 リモートケーブル (30 m)

本機の仕様および外観は、改良のため予 告なく変更することがありますが、ご了 承ください。

お使いになる前に、必ず動作確認を 行ってください。故障その他に伴う営 業上の機会損失等は保証期間中および 保証期間経過後にかかわらず、補償は いたしかねますのでご了承ください。

http://www.sony.co.jp/

ソニー株式会社 〒108-0075 東京都港区港南1-7-1

「ソニー業務用商品相談窓口のご案内」にある窓口へ

お問い合わせは